## Upload Letters of Recommendation

This only works if the user has Update Application access privileges

- 1. Navigate to the applicant's application, and locate the Materials section
- 2. Click on New Material
- 3. In the Record dropdown, select the appropriate recommendation provider's name under **References**

| Material        |                                                                                                    | ; |
|-----------------|----------------------------------------------------------------------------------------------------|---|
|                 |                                                                                                    |   |
| Record 🦰        | Surgery M S Surg : Awaiting Decision                                                                                                    | • |
| Material        | Folio<br>Applications                                                                                                    |   |
| Memo            | Surgery M S Surg : Awaiting Decision<br>References                                                                                                    |   |
| Source          | Surgery M S Surg : Awaiting Decision - Buildy Bala                                                                                                    |   |
| Upload Document | Surgery M S Surg : Awaiting Decision - <b>Suprimy Surgery</b><br>Surgery M S Surg : Awaiting Decision - <b>Teddy-Sumdem</b><br><b>Schools</b><br>UMN (Degree Awarded) |   |

4. In the Material dropdown, select the Material type Recommendation Letter then Upload

| fina Decision ( |                 |                                                                               |   |  |
|-----------------|-----------------|-------------------------------------------------------------------------------|---|--|
| 1               | Material        |                                                                               | × |  |
|                 | Record          | Surgery M S Surg : Awaiting Decision -                                        | T |  |
| 1               | Material        |                                                                               | • |  |
| l               | Memo            | Recommendation Letter                                                         |   |  |
| l               | Source          | Reference<br>Reference GMAC (Optional) Is there anything else we should know? |   |  |
|                 | Upload Document | Choose File No file chosen                                                    |   |  |

Note that the Checklist requirement will automatically update to "Received" once the letter has been uploaded.